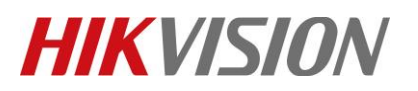

| Title:   | How to Recover 1600KI When the System Breaks | Version: | V2.0 | Date: | 3/8/2017 |
|----------|----------------------------------------------|----------|------|-------|----------|
|          | Down                                         |          |      |       |          |
| Product: | DS-1600K                                     |          |      | Page: | 1 of 6   |

## How to Recover 1600KI When the System Breaks Down

### 1. Step 1

1) Put zip file into USB Disk (No need to decompress)

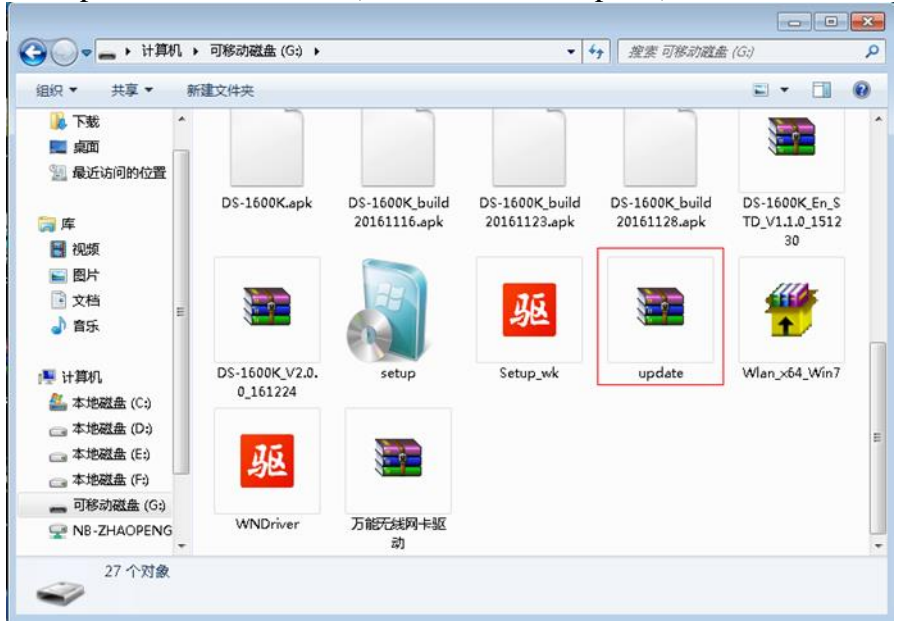

2) Insert the USB Disk into the keyboard, power off (unplug the power cable), long press the power button (do not release)

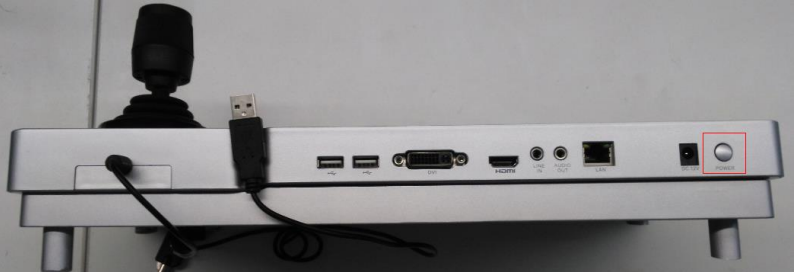

3) Power on the keyboard, release the power key when an android icon shows up on the keyboard panel

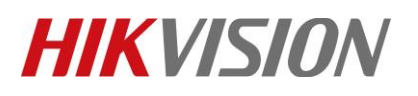

| Title:   | How to Recover 1600KI When the System Breaks<br>Down | Version: | V2.0 | Date: | 3/8/2017 |
|----------|------------------------------------------------------|----------|------|-------|----------|
| Product: | DS-1600K                                             |          |      | Page: | 2 of 6   |

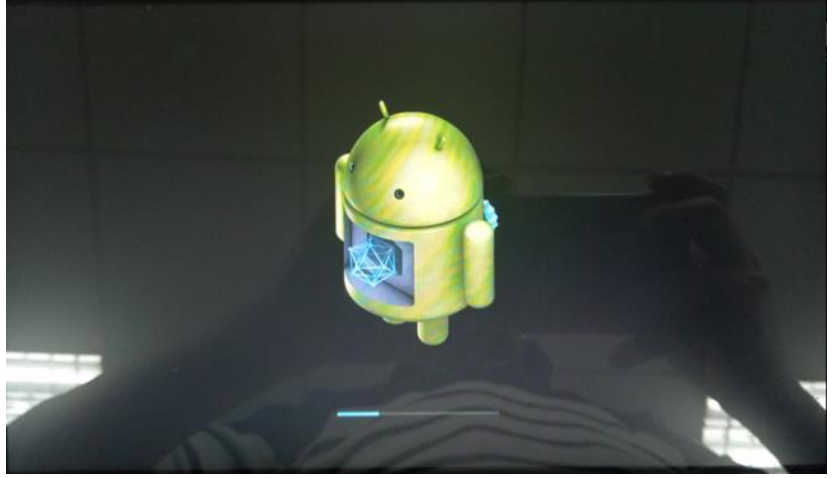

4) Wait for the process to complete

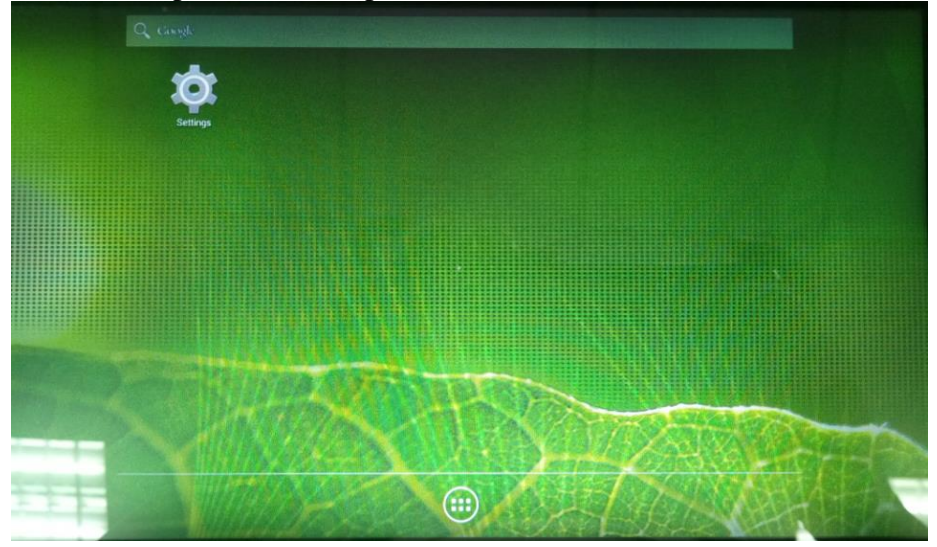

*Note:* The update package and install folder can be owned only by technical support in Hikvision, please remember to delete after use.

#### 2. Step 2

1) Put the install folder under the root directory of D Disk

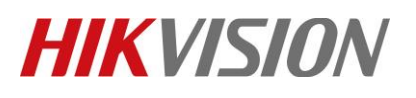

| Title:   | How to Recover 1600KI When the System Breaks<br>Down | Version: | V2.0 | Date: | 3/8/2017 |
|----------|------------------------------------------------------|----------|------|-------|----------|
| Product: | DS-1600K                                             |          |      | Page: | 3 of 6   |

| 😋 😔 = 🗔 🕨 计算机     | ▶ 新加蒂 (D:) ▶                               | - 49             | 搜索 新加卷 (D:) |       | x<br>P |
|-------------------|--------------------------------------------|------------------|-------------|-------|--------|
| 组织 🔹 📜 打开         | 包含到库中 ▼   共享 ▼   刻录   新建文件夹                |                  |             | 811 - | 0      |
| ☆ 收藏夹             | 名称                                         | 修改日期             | 类型          | 大小    | ^      |
| 🚺 下载              | 🎍 安装包                                      | 2016/10/11 14:14 | 文件夹         |       |        |
| 📃 桌面              | 길 Video Wall Client                        | 2017/1/23 20:01  | 文件夹         |       |        |
| 📜 最近访问的位置         | 퉬 v1.0升级包                                  | 2017/1/3 20:38   | 文件夹         |       |        |
|                   | 퉬 Users                                    | 2016/7/18 17:24  | 文件夹         |       |        |
| i≅ ∉              | 퉬 ttmng                                    | 2016/8/7 21:07   | 文件夹         |       |        |
| - Cuburning       | 길 temp                                     | 2016/8/5 18:33   | 文件夹         |       |        |
| Subversion        | 퉬 Program Files (x86)                      | 2017/3/2 14:01   | 文件夹         |       |        |
| 📑 视频              | 퉬 Program Files                            | 2016/9/20 9:54   | 文件夹         |       |        |
| 🔛 图片              | 🔑 Mail                                     | 2017/3/6 16:23   | 文件夹         |       |        |
| 文档                | 퉬 iVMS-4200 Video Wall Stream Media Server | 2017/1/23 19:21  | 文件夹         |       |        |
| 📄 迅雷下载            | 🕌 iVMS-4200 Video Wall Client              | 2017/1/23 19:21  | 文件夹         |       | Ε      |
| 👌 音乐              | 🕌 hikservice                               | 2017/3/5 17:55   | 文件夹         |       |        |
|                   | DS-1600K_V2_0_build161224_install          | 2017/3/6 16:23   | 文件夹         |       |        |
| 💷 计算机             | 📔 Backup                                   | 2016/11/17 11:02 | 文件夹         |       |        |
| A. 木地磁盘 (C·)      | 📔 A-新员工培训                                  | 2016/7/18 23:16  | 文件夹         |       |        |
| #F#0## (Dr)       | ₩ 5200文档                                   | 2016/11/7 10:47  | 文件夹         |       |        |
|                   | 🎍 400接听                                    | 2016/10/21 14:58 | 文件夹         |       |        |
| → 新加速度 (F:)       | 🔒 [1600KI]                                 | 2017/1/3 18:26   | 文件夹         |       |        |
| 【1600KI】 信<br>文件夹 | 故日期: 2017/1/3 18:26                        |                  |             |       |        |

 The keyboard and PC should be at the same network segment, e.g., 10.5.3.5 & 10.5.3.28 Way to modify IP address of Keyboard:

Settings -> Ethernet -> Enable Static IP, change IP address, default gateway /Enable DHCP

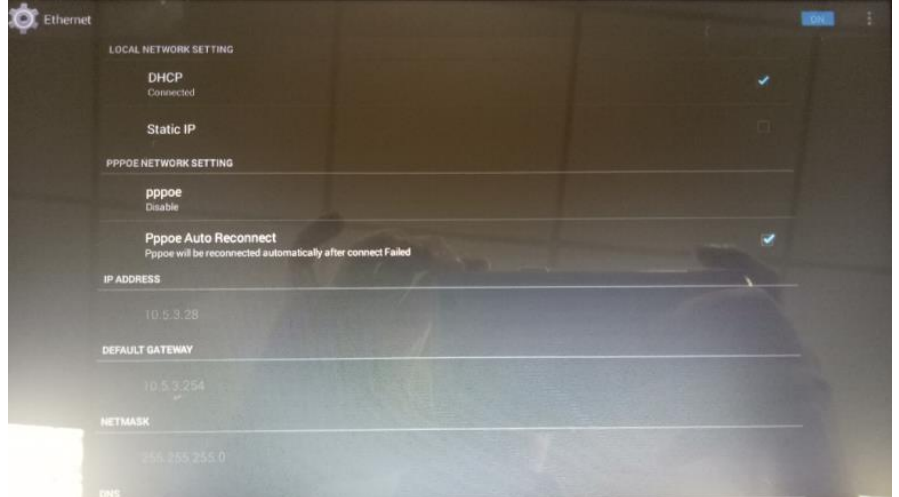

3) Double click update.bat, input IP of keyboard, hit Enter.

#### **3.** Step 3

If prompt as below. It means new firmware version has been installed successfully

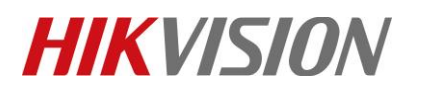

| Title:   | How to Recover 1600KI When the System Breaks | Version: | V2.0 | Date: | 3/8/2017 |
|----------|----------------------------------------------|----------|------|-------|----------|
|          | Down                                         |          |      |       |          |
| Product: | DS-1600K                                     |          |      | Page: | 4 of 6   |
|          |                                              |          |      |       |          |

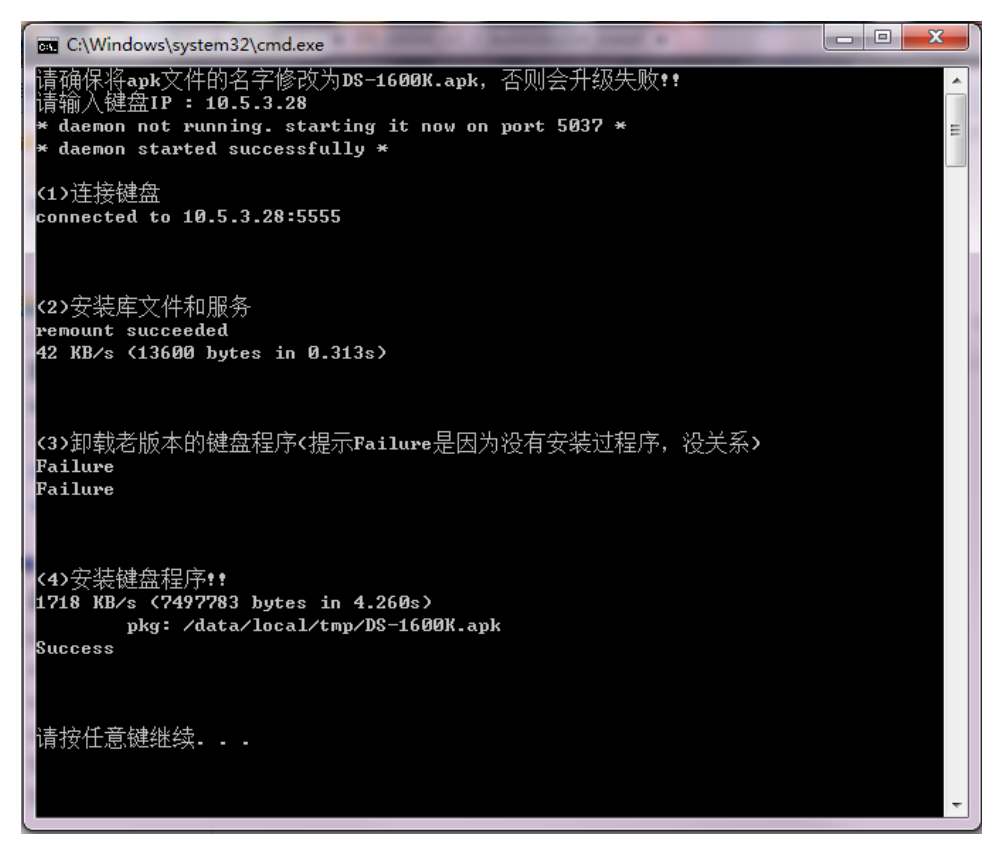

#### 4. Step 4

Repower keyboard (replug the power cable), choose "DS-1600KI", "Always"

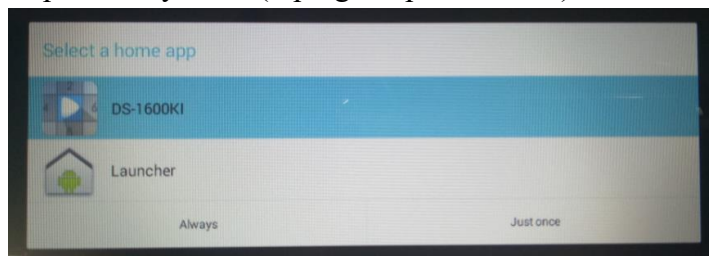

#### 5. Step 5

1) Active the keyboard

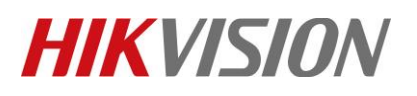

| Title:   | How to Recover 1600KI When the System Breaks<br>Down | Version: | V2.0 | Date: | 3/8/2017 |
|----------|------------------------------------------------------|----------|------|-------|----------|
| Product: | DS-1600K                                             |          |      | Page: | 5 of 6   |

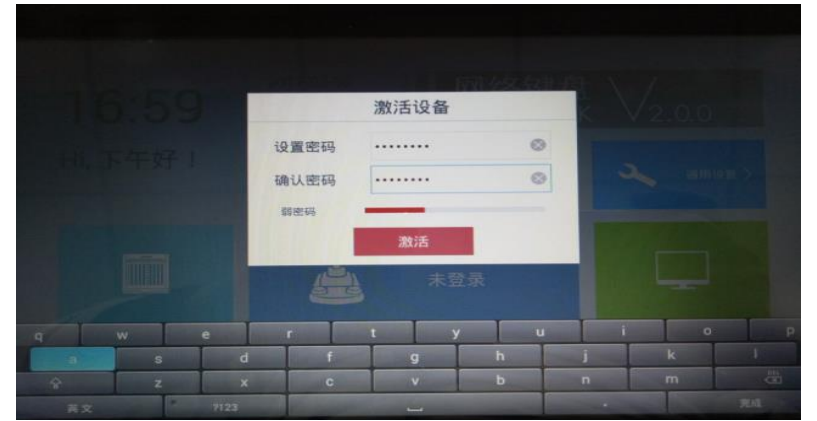

2) Change language into English, repower the keyboard

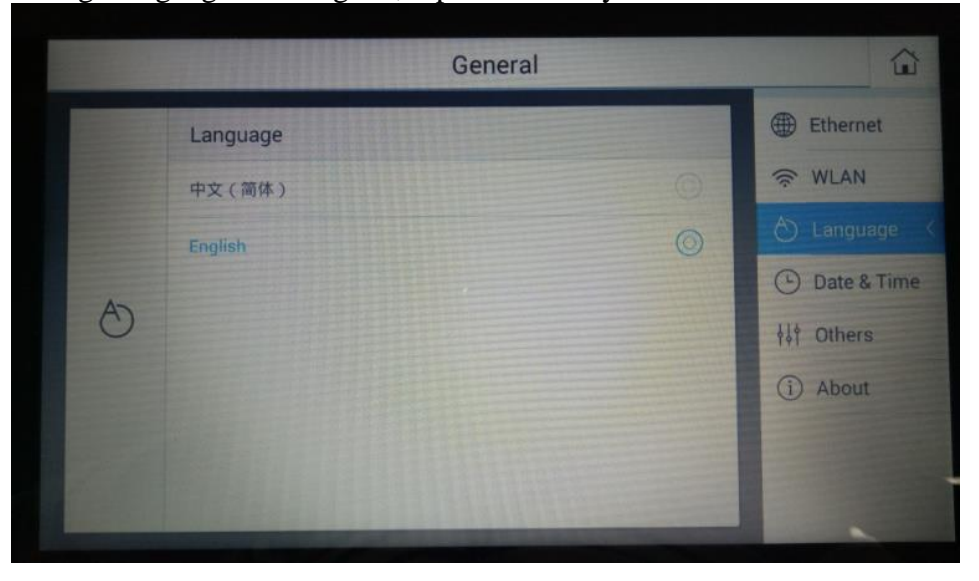

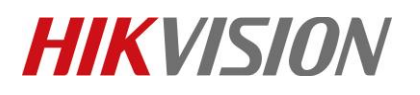

| Title:   | How to Recover 1600KI When the System Breaks | Version: | V2.0 | Date: | 3/8/2017 |
|----------|----------------------------------------------|----------|------|-------|----------|
|          | Down                                         |          |      |       |          |
| Product: | DS-1600K                                     |          |      | Page: | 6 of 6   |

# First Choice for Security Professionals HIKVISION Technical Support